## NTTData

# Simulation-Space Marc 基本操作ガイド

### はじめに

• 本操作ガイドはSimulation-Space特有の操作に対しての操作ガイドとなります。

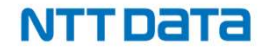

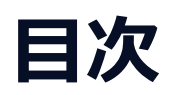

| フォルダのアップロード             | 4      |    |    |
|-------------------------|--------|----|----|
| 解析ソフトの起動                | 6      |    |    |
| Marcを初めて利用するときに行う初期設    | 定      | 7  |    |
| <u>解析ソフトの計算実行(Marc)</u> | 8      |    |    |
| <u>解析ソフトの終了</u>         | 10     |    |    |
| 計算状況の確認                 | 11     |    |    |
| 解析ソフトの起動                | 13     |    |    |
| フォルダのダウンロード             | 14     |    |    |
| Marc 利用時の注意事項           | 15     |    |    |
| 【参考】クラウド環境の画面および操作説     | 明      | 17 |    |
| 【参考】クラウド環境におけるエクスプローラ   | 利用の注意点 |    | 18 |

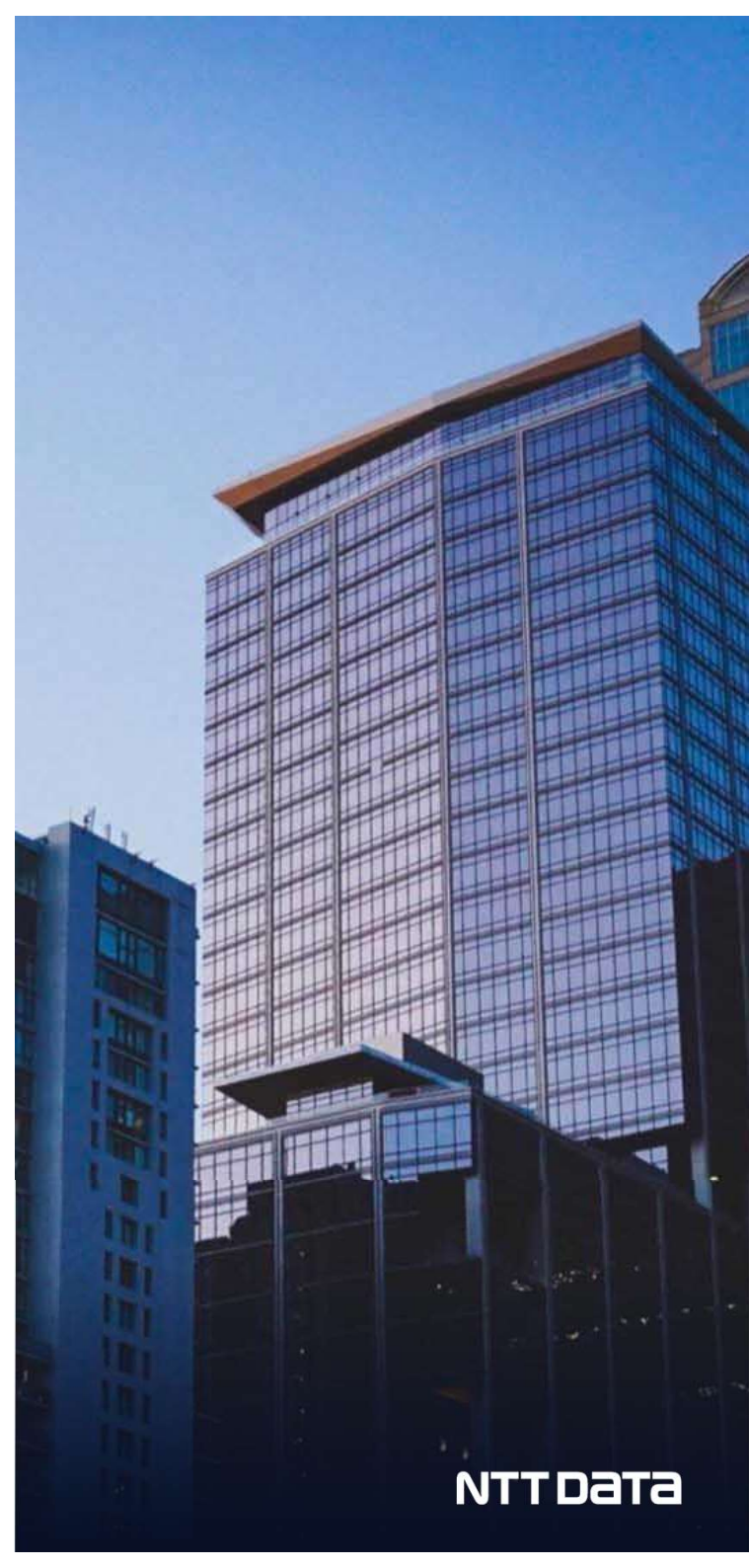

## 1. フォルダのアップロード

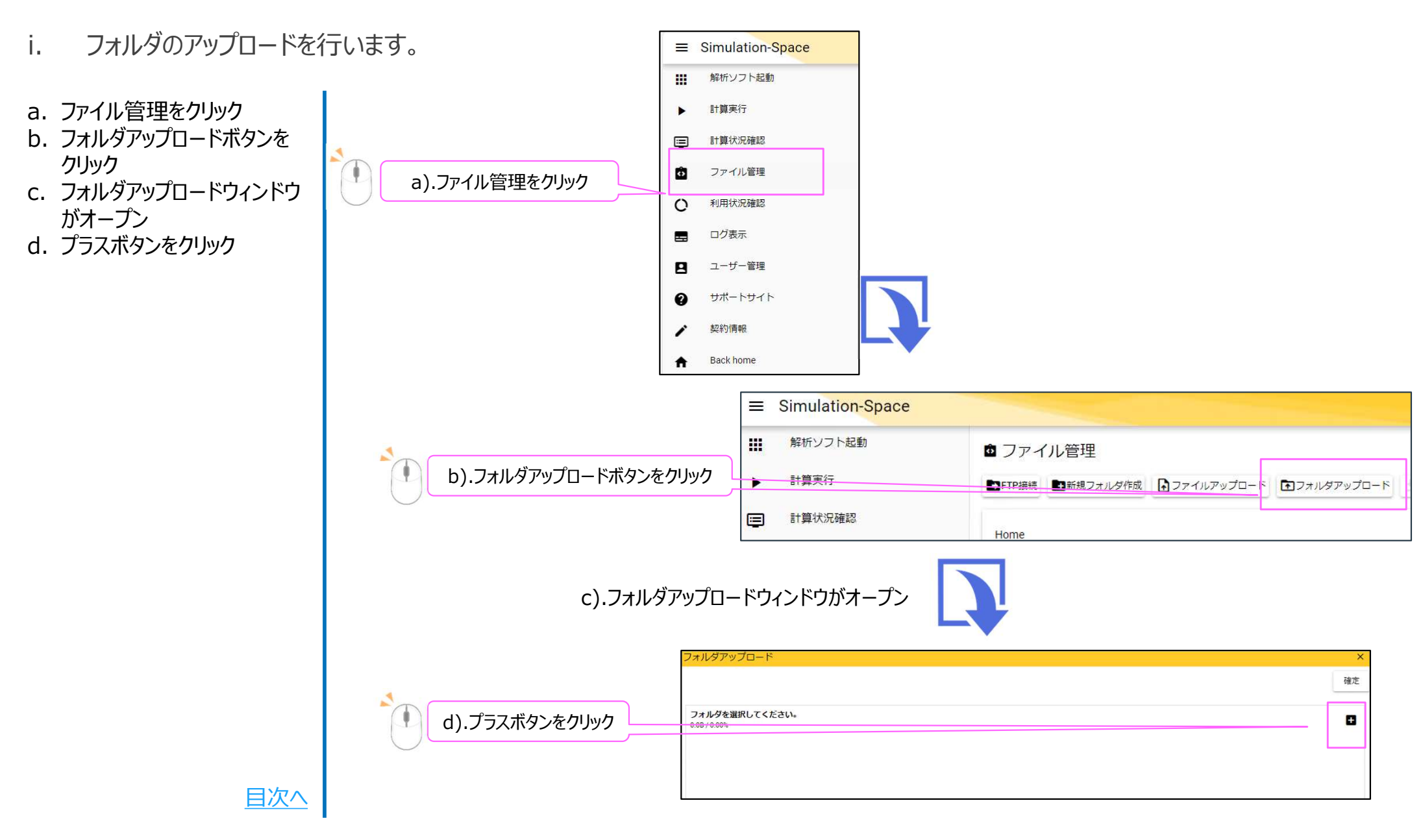

## 1. フォルダのアップロード

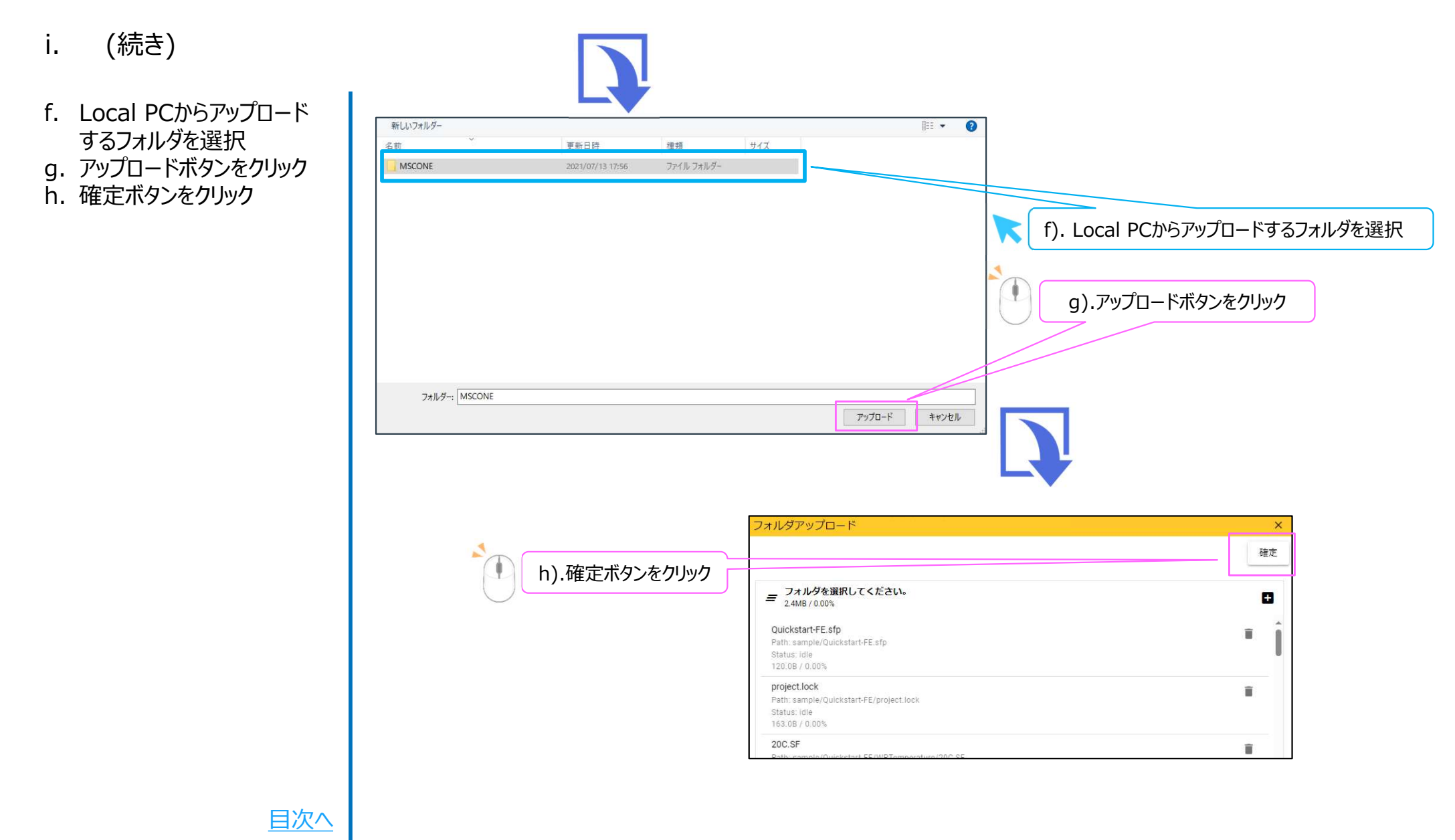

## 2. 解析ソフトの起動

ii. 解析ソフトの起動を行います。

a. 解析ソフト起動をクリック

b. 利用したいソフトをクリック

c. パスワードを入力し、Sign inボタンをクリック

※各種ソフト起動には時間が かかります。

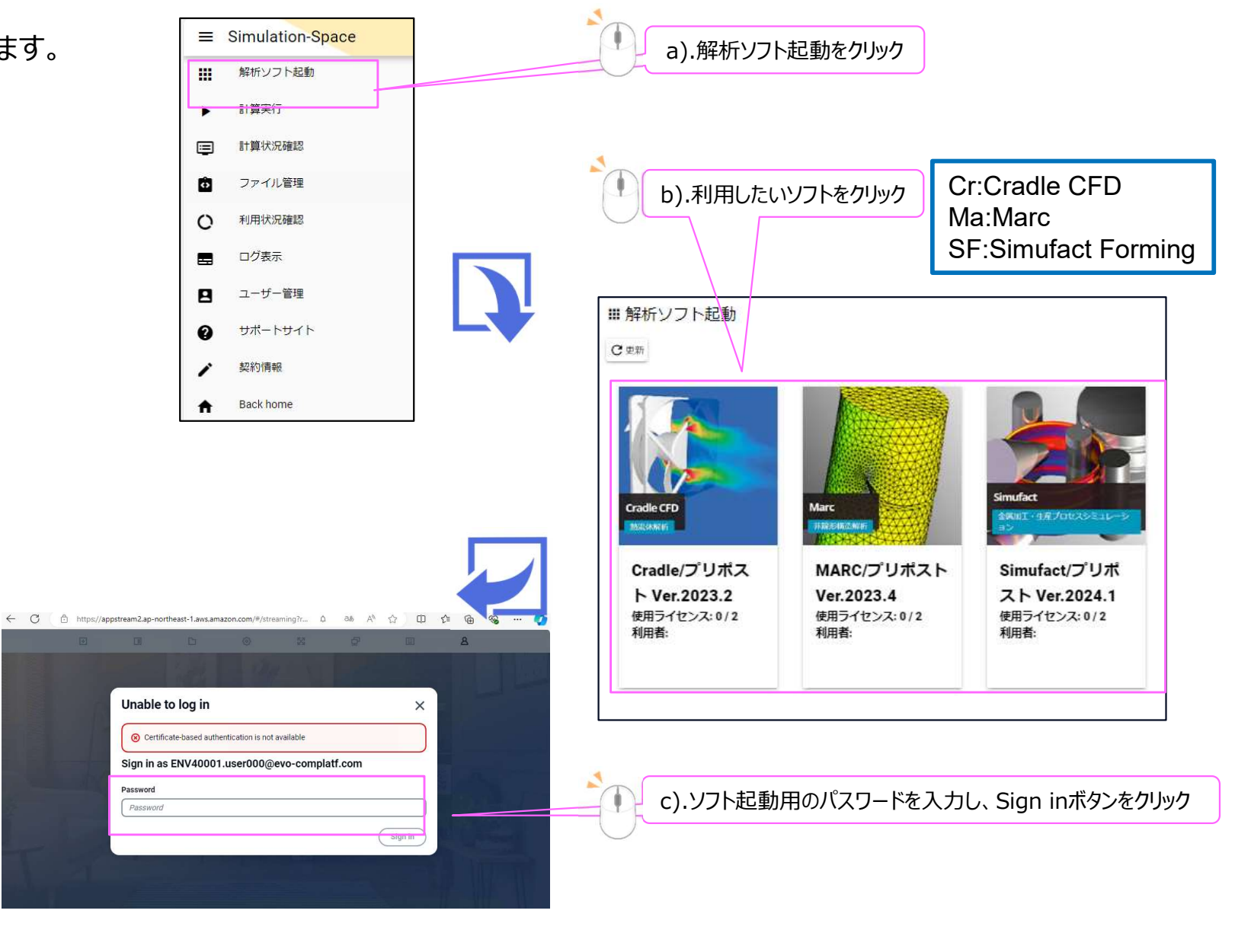

目次へ

## 2. 解析ソフトの起動

#### ii. (続き)

- d. Catalogボタンをクリック
- e. 利用したいソフトをクリック
- f. ソフトウェアのGUIが起動さ れます

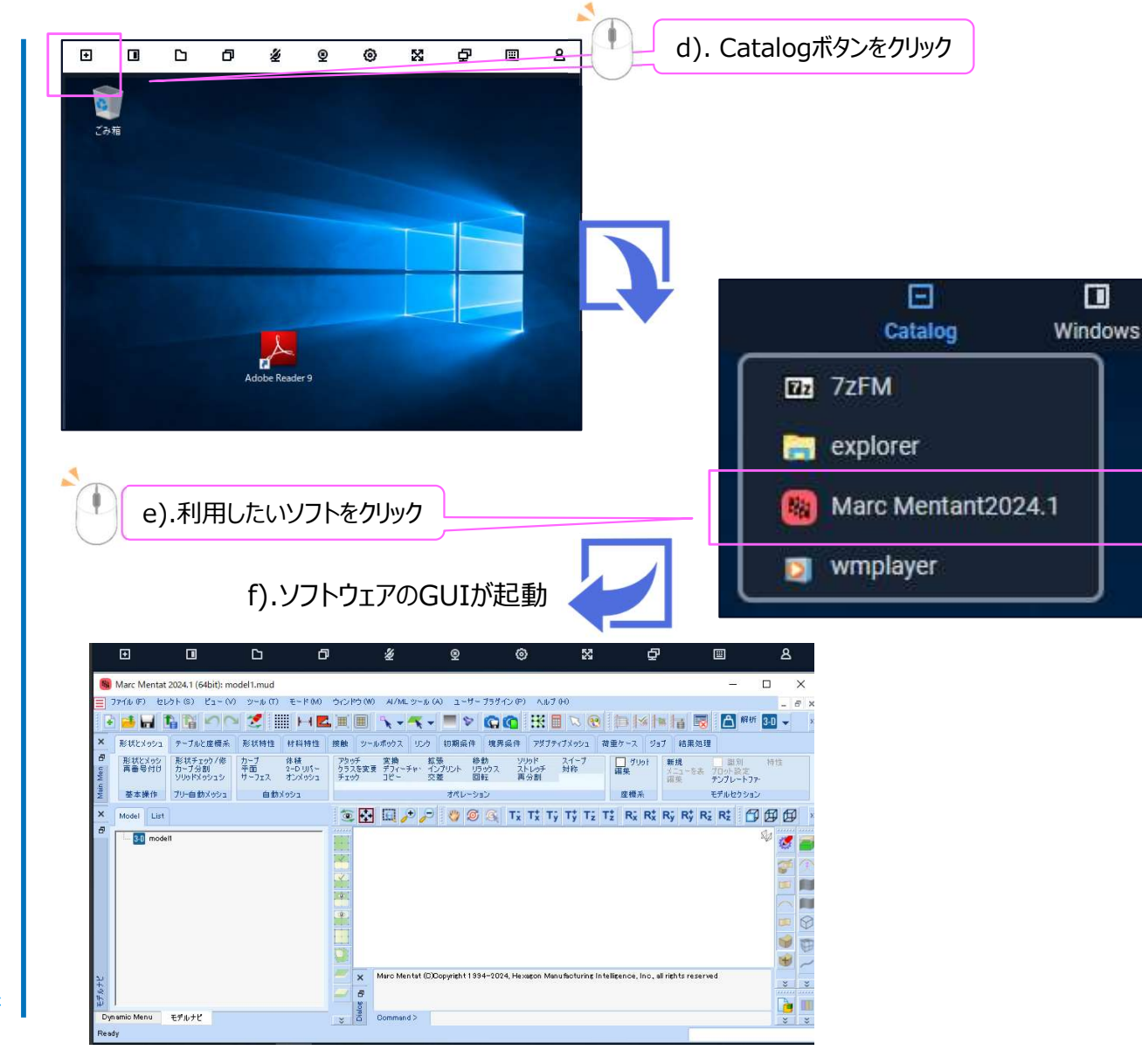

### 3. Marcを初めて利用するときに行う初期設定

### 【①「現在のディレクトリ」の定義】

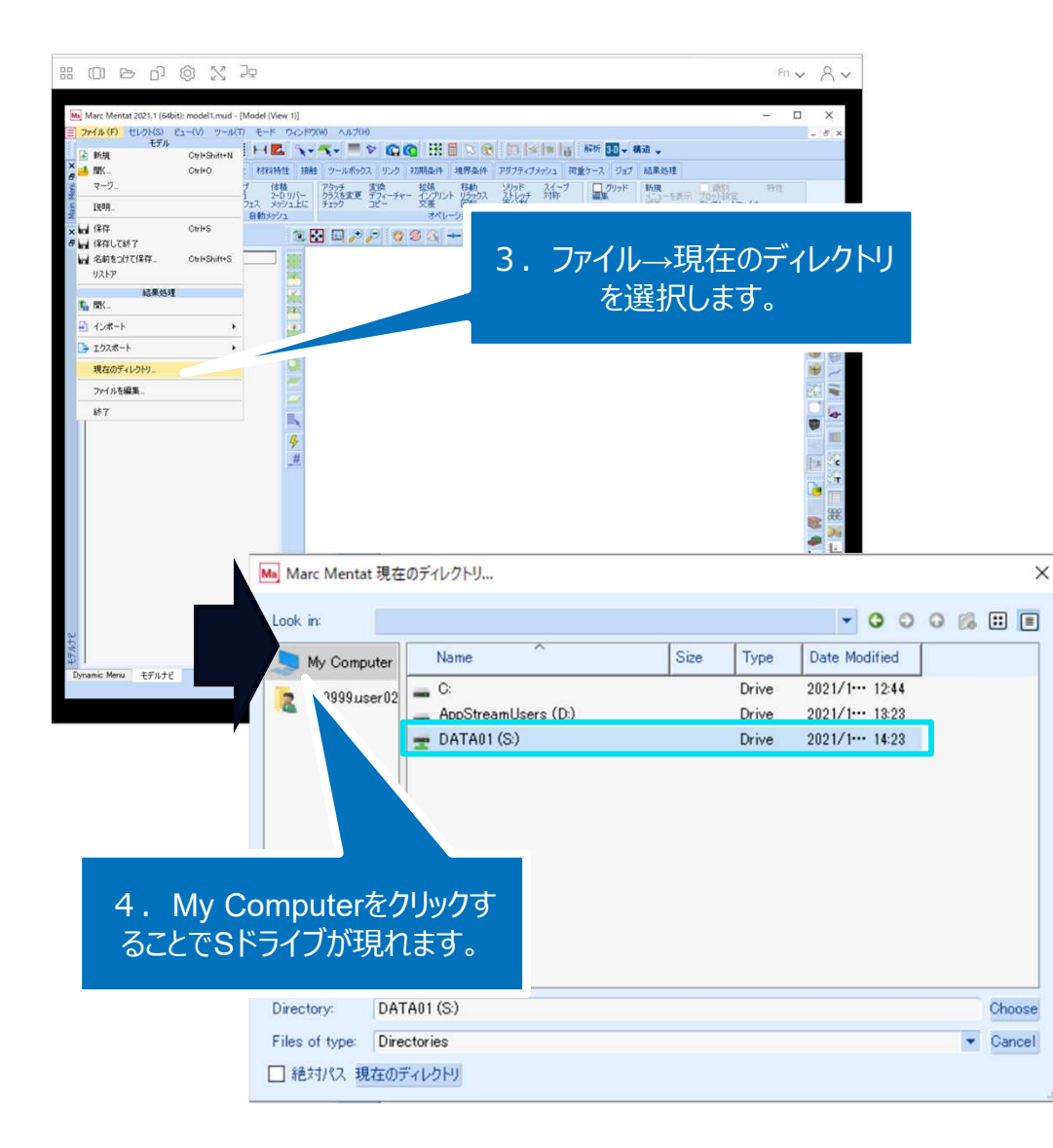

### 【「現在のディレクトリ」の定義】

Mentatを起動するたびに、作業フォルダを「現在の ディレクトリ」として定義する必要があります。作業フォ ルダとは、モデルファイル、計算データを保存するフォルダ です。

- 1. 作業フォルダをSドライブ以下に作成しておきます。
- 2. Mentatを起動します。
- ファイル→現在のディレクトリを選択します。エクス プローラのようなウインドウが開きます。
- 4. 1. で作成した作業フォルダを選択し、Choose をクリックします。なお、Sドライブは、My Computerをクリックすることで表示できます。

### 【注意事項】

作業中に作業フォルダを変更した場合は、あらためて 「現在のディレクトリ」の定義を実施してください。

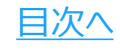

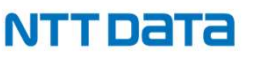

### 4. 解析ソフトの計算実行(Marc)

Ma Marc Mentat 2021.1 (64bit): model1.mud

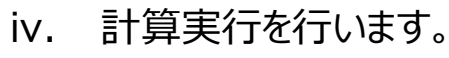

- a. ファイルから「現在のディレク トリ」をクリック
- b. 作業ディレクトリを選択し
  Chooseをクリック
- c. ファイルから「開く」をクリック
- d. アップロードしたファイルを選 択し、Openをクリック

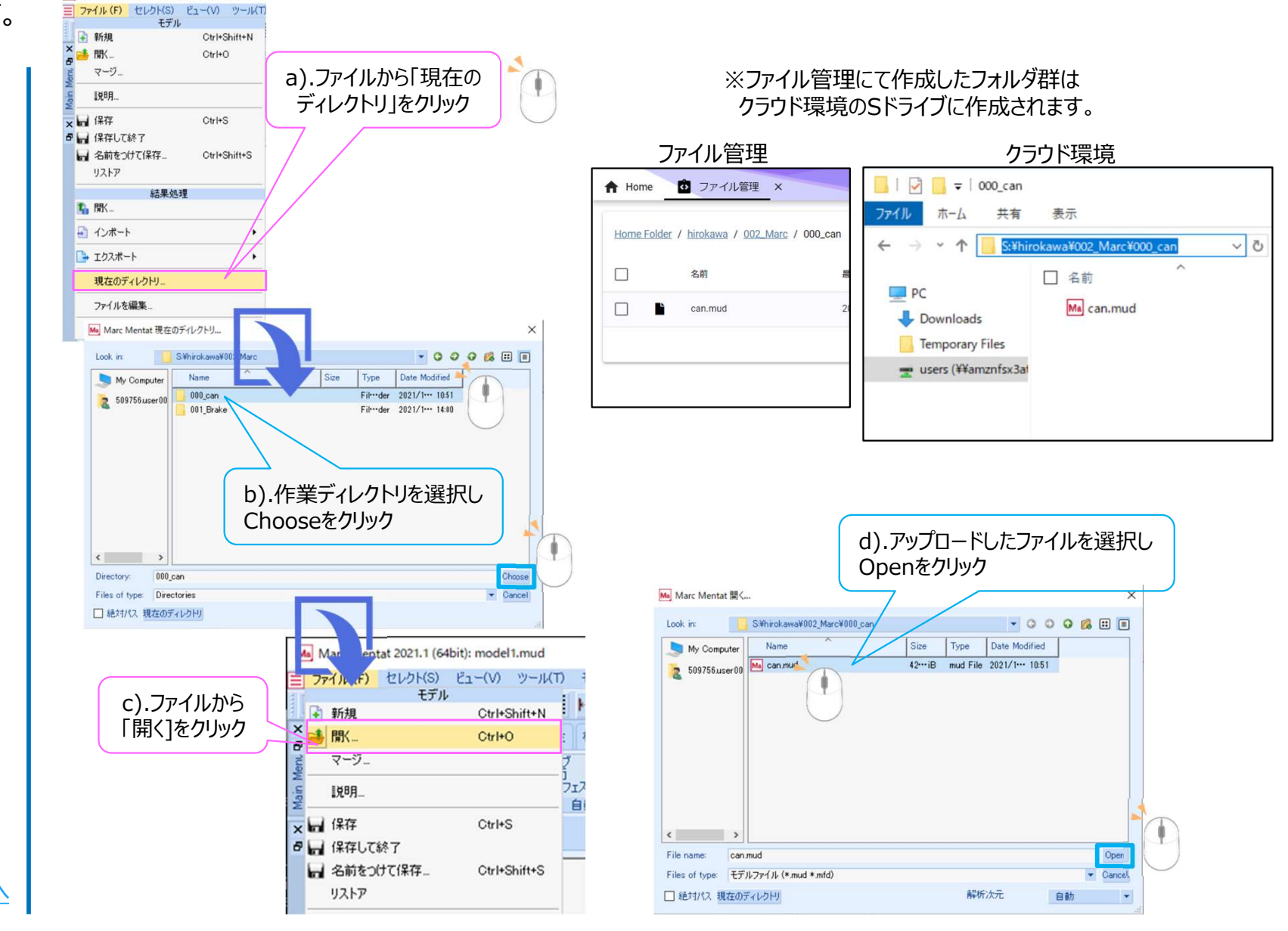

<u>目次へ</u>

### 4. 解析ソフトの計算実行(Marc)

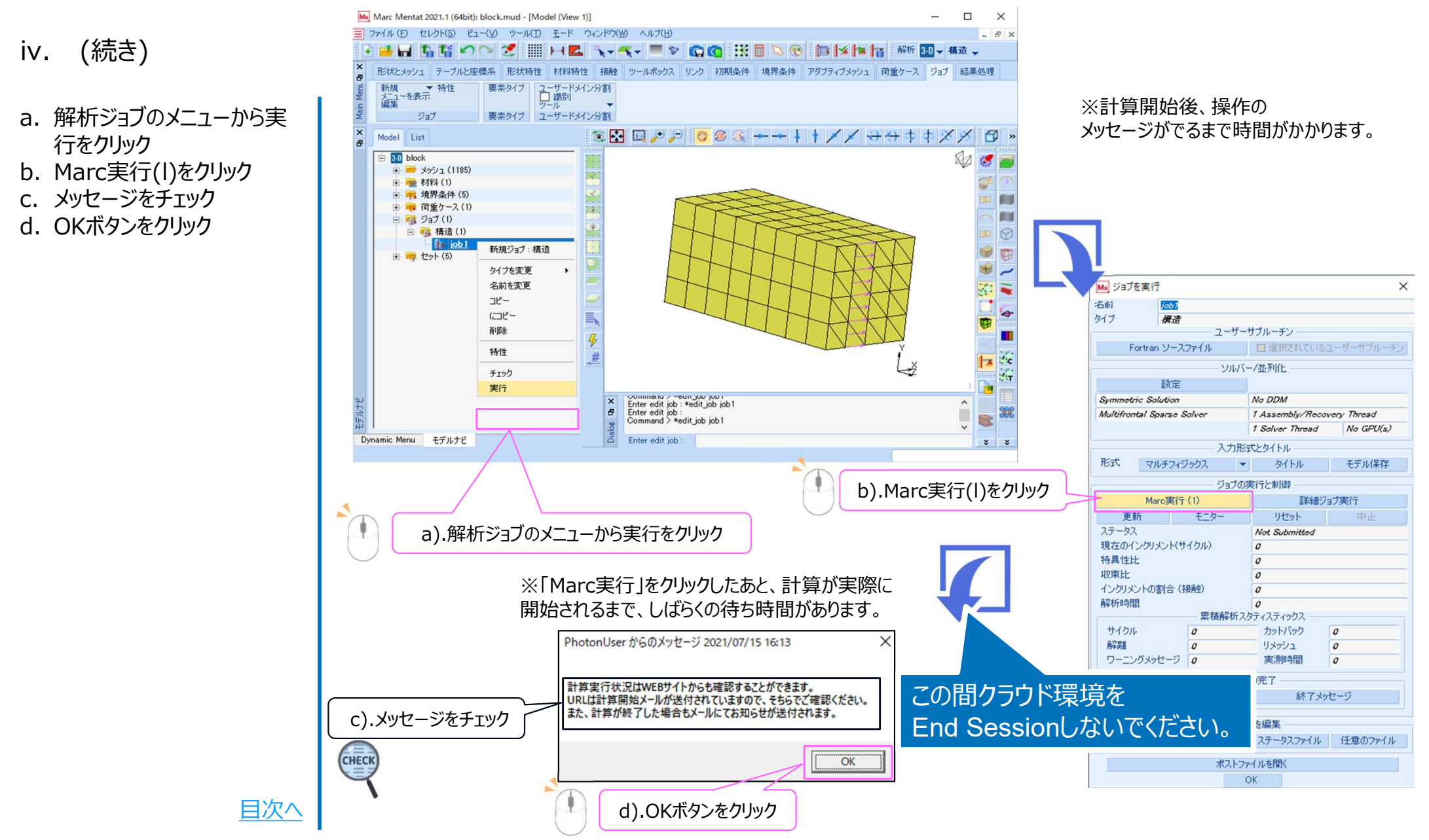

#### © 2024 NTT DATA ENGINEERING SYSTEMS Corporation

### 5. 解析ソフトの終了

#### v. 解析ソフトとクラウド環境を終了します。

a. ×ボタンをクリック

- b. saveをクリック
- c. Profilesをクリック
- d. End sessionをクリック

※各種ソフトを利用後に「End Session」にて閉じた直後は、 利用ができなくなります。5分程 度待ってから再度ご利用下さい。

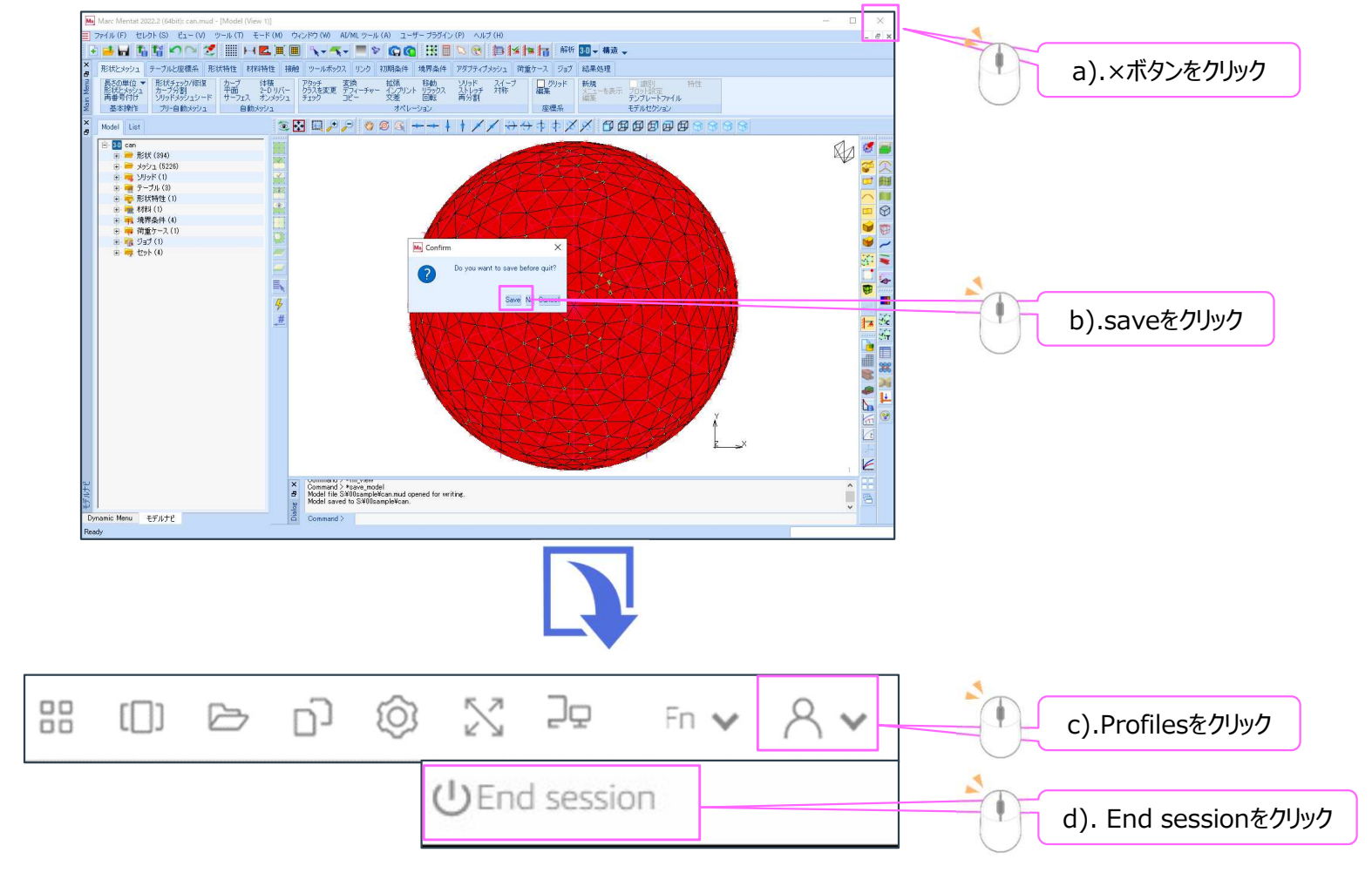

<u>目次へ</u>

### 6. 計算状況の確認

- vi. 計算状況の確認を行います。
- a. 計算状況確認ボタンをク リック
- b. 計算の進行状況を確認

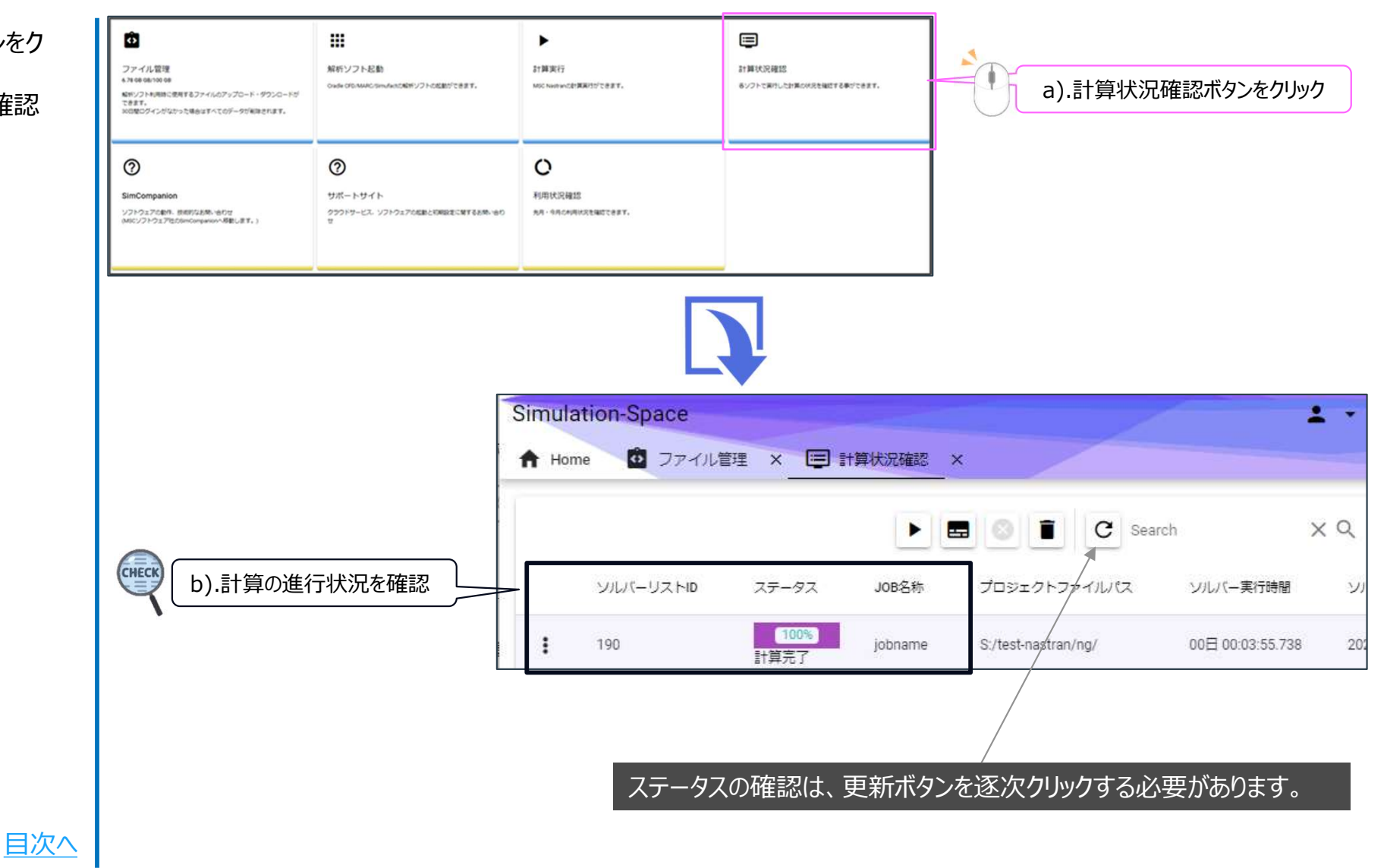

### 6. 計算状況の確認

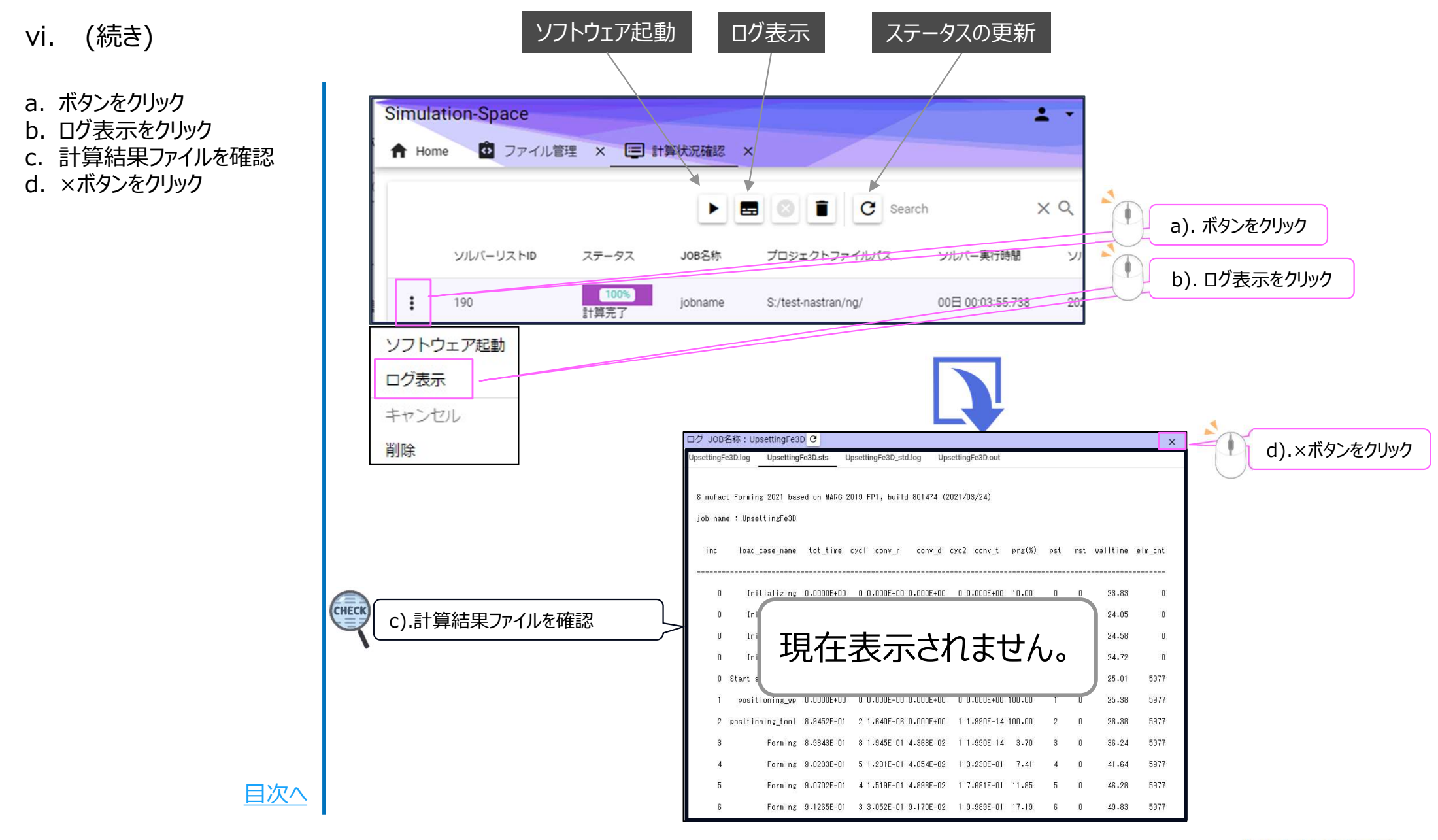

### 7. 解析ソフトの起動

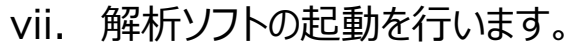

a. ボタンをクリック b. ソフトウェア起動をクリック c. メールアドレスを入力 d. パスワードを入力 e. ログインをクリック f. 利用したいソフトをクリック a). ボタンをクリック ソフトウェア起動 ログ表示 キャンセル 削除

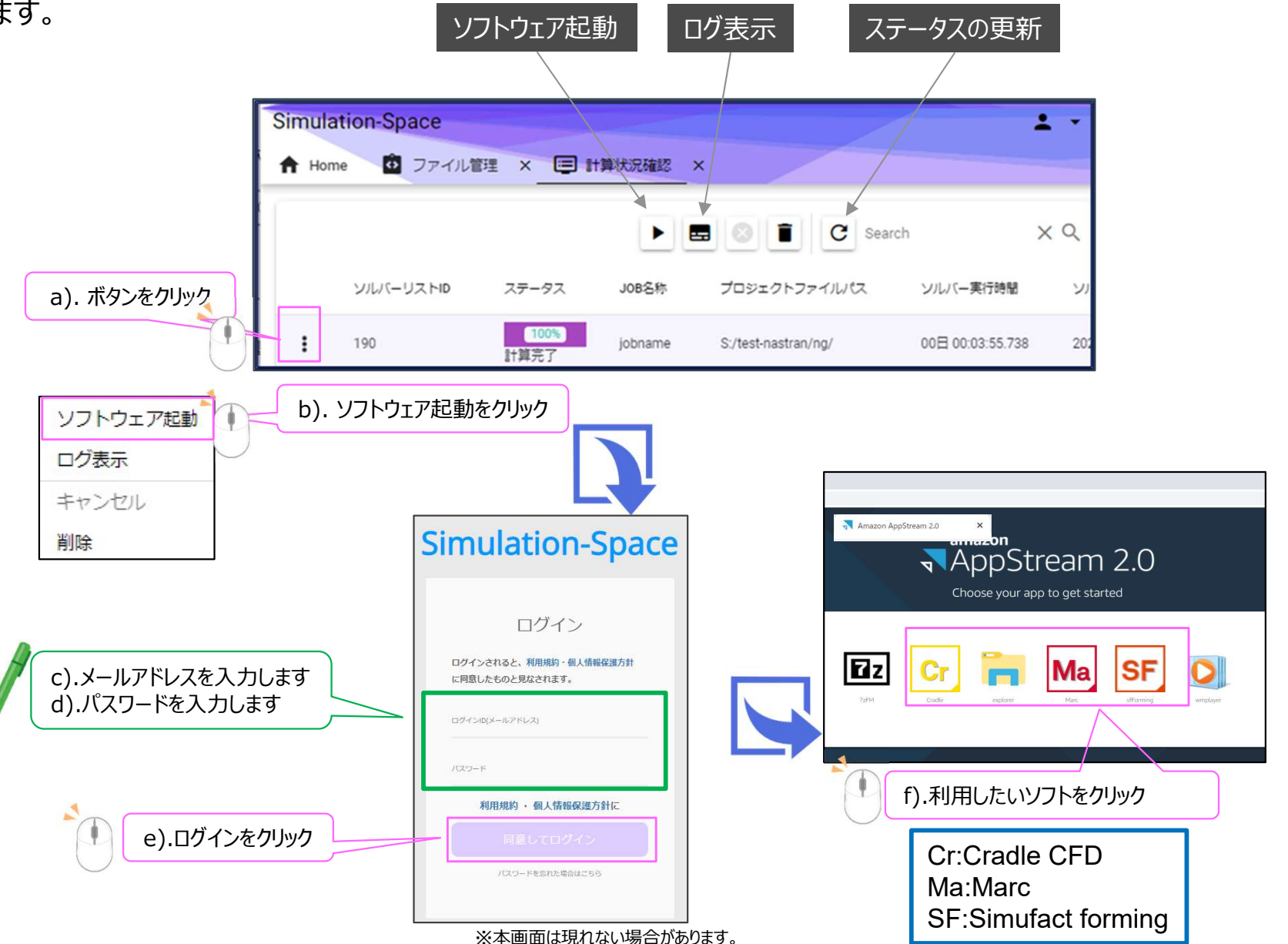

**NTT DATA** 

目次へ

### 8. フォルダのダウンロード

viii. 計算が完了したファイルをLocal PCにダウンロードを行います。

a. ファイル管理をクリック A Home 🖸 ファイル管理 🗙 解析ソフト起動 × a). ファイル管理をクリック b. ダウンロードしたいフォルダに チェック Home c. ダウンロードボタンをクリック b).ダウンロードしたいフォルダにチェック d. フォルダがダウンロードされた 名前 -ことを確認 ~ sample c).ダウンロードボタンをクリック simufact  $\Box$ project.txt ÷ 0. C Search 1 record selected. 🕹 | 🔽 🗖 🗖 🗸 | ダウンロード 共有 ファイル ホーム 表示 ・ PC > ダウンロード × 1 ~ 名前 🖈 クイック アクセス ~ 今日(1) CHECK デスクトップ d).フォルダがダウンロードされたことを確認 sample.zip 

目次へ

### 9. Marc利用時の注意事項

【制限事項】

- Mentatにおける「ジョブ実行」のモニターによる計算進捗状況の確認はできません。また、トップページの「計算状況確認」におけるログ表示ができません。計算の進捗状況の確認は、作業ディレクトリに作成される\*.log、\*.stsおよび\*.outファイルを直接確認してください。
- ユーザーサブルーチンは利用できません。

### 【注意事項】

- Sドライブ以外に保存したファイルは、クラウド環境をログアウトした場合に削除されます。
- クラウド環境においては、15分操作しないと自動的にログアウトされます。

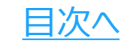

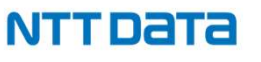

### 9. Marc利用時の注意事項

### 【注意事項】

- Marc Mentat起動時に表示されるコマンドプロンプトは、操作しないでください。
- 計算実行において、開始後しばらくしてから、「計算実行状況はWebサイトからも確認することができ ます・・・」というポップアップが開きます。このポップアップが開くまでは、Marc Mentatを終了したり、クラ ウド環境のEnd Sessionを実施しないでください。

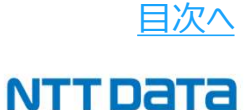

### 【参考】クラウド環境の画面および操作説明

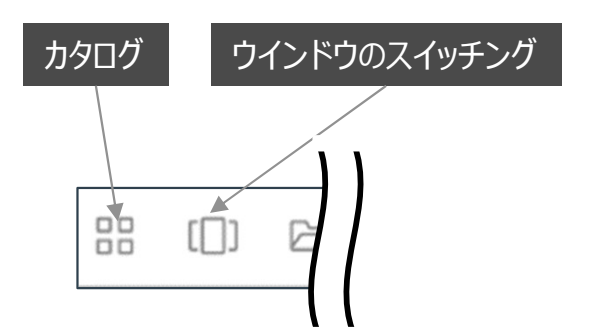

【ウインドウのスイッチング】 アクティブにしたいウインドウを選択できます。 最小化したウインドウをふたたび開くこともできます。

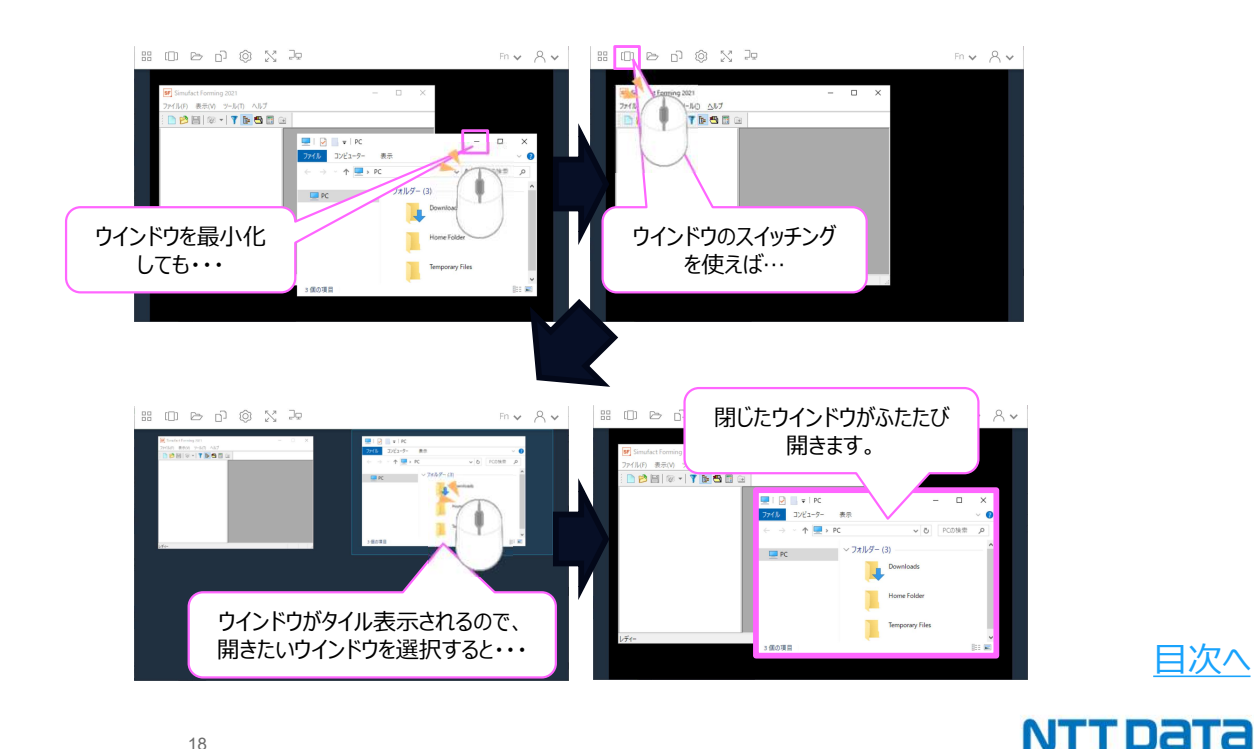

目次へ

#### 【カタログ】 ソフトウェアを起動できます。 ソフトウェアを閉じた場 🔡 🗇 🖻 🖗 ます。 エクスプローラもここから Zz 7zFM Cr Cradle explorer Ma Marc SF sfForming 0 wmplayer View catalog

## 【参考】クラウド環境におけるエクスプローラ利用の注意点

クラウド環境におけるエクスプローラは、操作の反映に遅れが生じます。なにかしらの操作を実行した場合は、都度、更新ボタン をクリックしてください。

例) ・フォルダの新規作成 → 更新ボタン <sup>い</sup>っクリック → 「新しいフォルダ」が表示される。

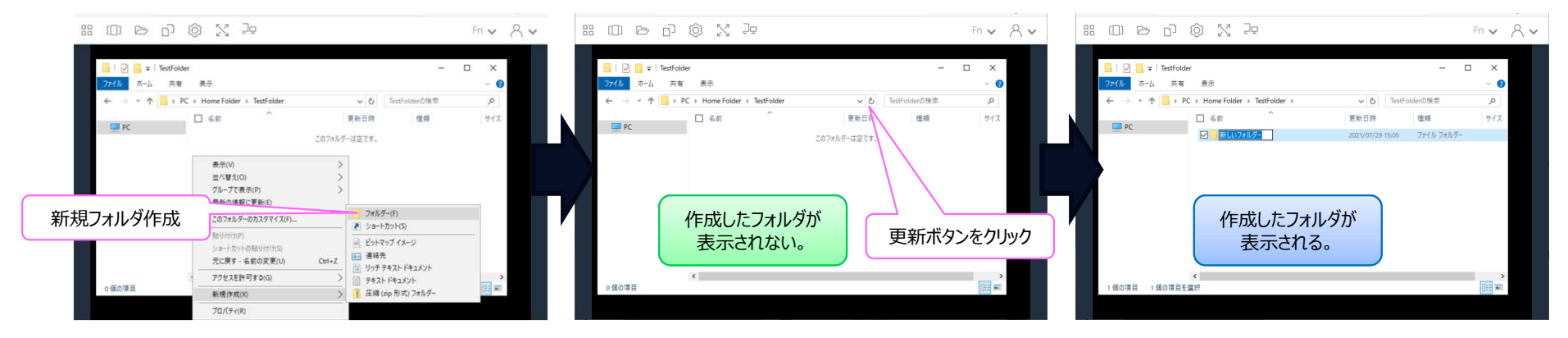

・「新しいフォルダ」の名前変更 → 更新ボタン 「□クリック → フォルダの名前が変更される。

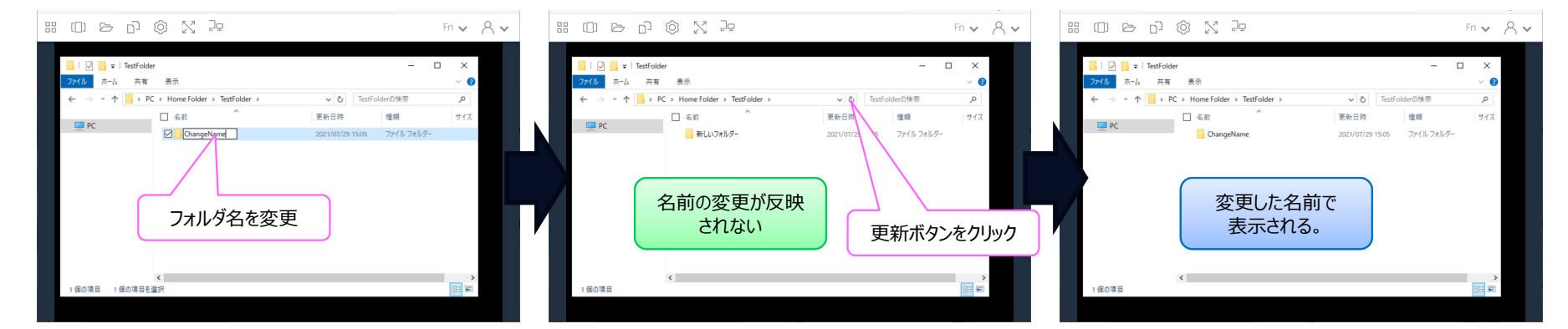

目次へ

# NDESは ものづくり分野のお客様の未来を ITで支援します。

### 株式会社 NTTデータ エンジニアリングシステムズ

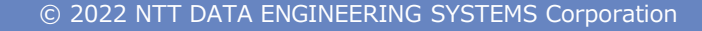

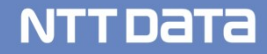

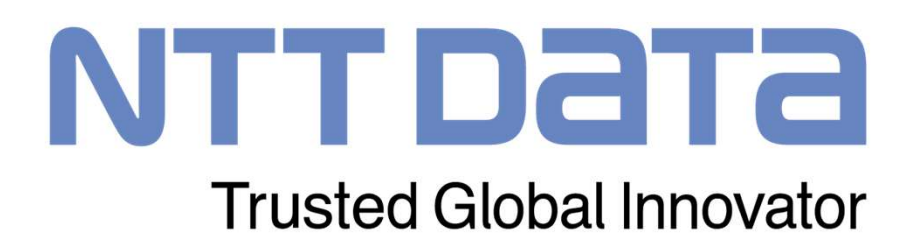